## Public Access: Reinstate and Renew a Corporation License

This How-To-Guide is intended for office managers who are responsible for the reinstatement and renewal of a corporation license.

1 Login and navigate to your **public dashboard**. Under the "**My quick links**" section of the dashboard, Locate and click the "**Edit Corporation**" button. Note: If you manage more than one corporation, Click on the **down arrow** to display a list of corporations you are assigned to and select the corporation you want to reinstate. Click "**Edit Corporation**".

| Corporations        | EMS Program<br>Request CE Course Application © 00503 | Sep 08 |
|---------------------|------------------------------------------------------|--------|
| Orders/Payments     | Start a New Corporation Third Party Payment          | Sep 08 |
| Notification Center |                                                      | Sep 08 |
| 😥 Settings          | Edit Corporation © 00494                             | Sep 08 |
|                     | Pattis PA Group O0490                                | Sep 08 |
|                     | Patti's med Corp of SD                               | Sep 08 |
|                     | Medical LLC of SD                                    |        |
|                     | SD Associates -RC                                    | 1      |
|                     |                                                      |        |
|                     |                                                      |        |
|                     |                                                      |        |

| Address                         | 12345 jonesville Road |         |       | Phone                       | 6052017523                                                  |  |  |
|---------------------------------|-----------------------|---------|-------|-----------------------------|-------------------------------------------------------------|--|--|
| Address 2                       | Suite 100             |         | Email | patti.barney@lakenology.com |                                                             |  |  |
| Country                         | USA                   |         |       | Chang                       | e office manager Remove                                     |  |  |
| City                            | Pierre                |         |       | Documer                     | its                                                         |  |  |
| State                           | SD Z                  | ip Code | 50753 | ± Uplos                     | ed the Copy of Certificate obtained from Secretary of State |  |  |
|                                 |                       |         |       | 1 Uplos                     | d Article of Incorporation or Organization and Bylaws       |  |  |
|                                 |                       |         |       | D Uplo                      | aded: SDBMOE Corp ByLaws.pdf                                |  |  |
| Shareho                         | lders                 |         |       |                             |                                                             |  |  |
| Shareho<br>June<br>June Sirolla | Iders                 |         |       |                             |                                                             |  |  |

Your corporation details are displayed. **Scroll to the bottom of the page**. Click

The corporation details are displayed. You can change or remove your office manager and replace any previous documentation by using the "**Upload buttons**" if needed.

| Address   |                     |          |       | Office ma | nader contact information                                  |  |
|-----------|---------------------|----------|-------|-----------|------------------------------------------------------------|--|
| Attention | Suzanna Wilson      |          |       | Name      | Patti Lynn LakeNology                                      |  |
| Address   | 12345 jonesville Ro | pad      |       | Phone     | 6052017523                                                 |  |
| Address 2 | Suite 100           |          |       | Email     | patti.barney@lakenology.com                                |  |
| Country   | USA                 |          |       | Cha 19    | e office manager Remove                                    |  |
| City      | Pierre              |          |       | Documer   | ts                                                         |  |
| State     | SD                  | Zip Code | 50753 | ± Uploa   | d the Copy of Certificate obtained from Secretary of State |  |
|           |                     |          |       | 1 Uploa   | d Article of Incorporation or Organization and Bylaws      |  |
|           |                     |          |       | 🕒 Uploa   | ded: SDBMOE Corp ByLaws.pdf                                |  |
|           |                     |          |       |           |                                                            |  |

2

3

4 You can also add and/or remove shareholders from the **Select Shareholders** section of the page. Click "**+ icon**" to select and add a new shareholder. The shareholder is displayed under the corporation details along with any other shareholder associated with this Corporation.

|      |                               | Select Shareholders                                   |
|------|-------------------------------|-------------------------------------------------------|
|      |                               | Medical LLC                                           |
| . 1  | Suzanna Wilson                | Search by Name Q                                      |
|      | 12345 jonesville Road         | Jaimee Lynn Baker<br>MD / DO - Physician Surgeon      |
|      | Suite 100                     | Oliver Scott Officeman<br>MD / DO - Physician Surgeon |
|      | South Dakota (SD) 50753       | Sally Mae Surgeon<br>MD / DO - Physician Surgeon      |
| et i | nformation                    | Renee Carol Parker<br>MD / D0 - Physician Surgeon     |
| ٦    | 6052017523 patti.barney@laker | Paul Anderson<br>MD / D0 - Physician Surgeon          |

5 Locate a shareholder under the "**Our Shareholders**" section at the bottom of the page. Click "**Delete**" to remove a Shareholder. You will be prompted to Click "**OK**" to permanently remove them as a shareholder.

|                                                           |                                                       | Patti Lynn LakeNoli | 6   |
|-----------------------------------------------------------|-------------------------------------------------------|---------------------|-----|
|                                                           |                                                       | Change office manag | jer |
| Our Shareholders                                          |                                                       |                     |     |
|                                                           |                                                       |                     |     |
| June Marie Sirolla<br>JuneSirolla@lakenology-test.co<br>m | Paul Anderson<br>PaulAnderson@lakenology-test.<br>com |                     |     |
| C Delete                                                  | Delete                                                |                     |     |

6 When you have successfully updated all of important details for this corporation and are ready to reinstate, Click "**Reinstate license and pay fee**"

| Save for later Reinstate license and pay fee |
|----------------------------------------------|

7 From the "**Payment details**" page, Click to choose a payment method. Click "**MAKE PAYMENT**". Note: If you choose "**Pay by mail or third-party**", your application will not be processed until payment has been received and may delay the reinstatement of your license.

|           |                              | neito, ratu barney: |
|-----------|------------------------------|---------------------|
|           |                              |                     |
| nsee      |                              |                     |
|           | Payment details              |                     |
| oard      | PAY ONLINE USING CREDIT CARD |                     |
| ard       | PAY BY MAIL OR THIRD-PARTY   |                     |
| shboard   | CLICK TO VIEW MORE DETAILS   |                     |
| rd        | Total Amount Due: \$150.00   |                     |
| je        | MAKE PAYIAENT                |                     |
| ding Page |                              |                     |
| Landing   |                              |                     |
|           |                              |                     |

8 A "**Thank You**" message is displayed. Congratulations! Your application has been submitted and the license has been reinstated. If your payment is pending (you selected "**Pay by mail or third-party**") your certificate will be issued after payment is made. Click "**Ok**" to exit.

Click "**Print Certificate**" to view your certificate of registration.

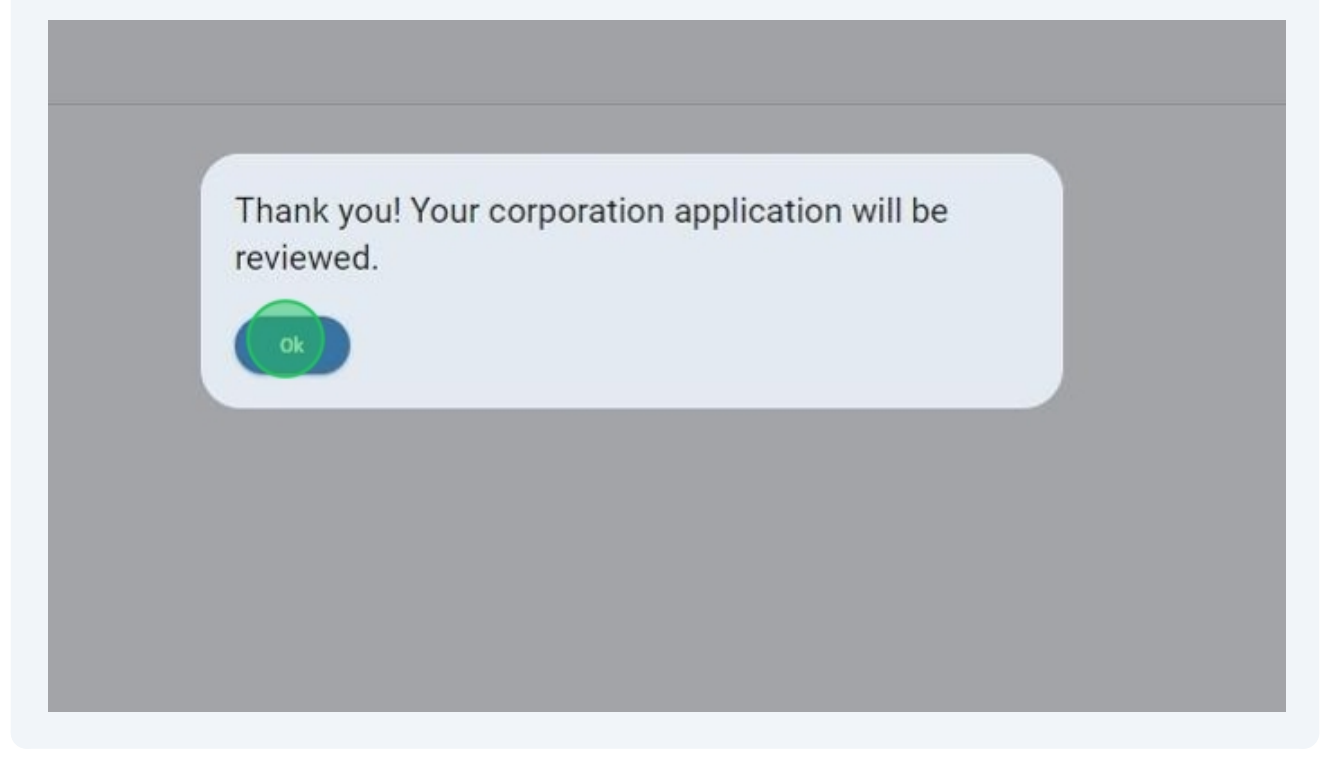

9 If your payment is still pending, Click the "**View application**" icon. Note the **application-id** at the top of the page for your third-party provider to make the payment.

|                      | =                                                                                                 | Hello, Renee Parker! Log out        |
|----------------------|---------------------------------------------------------------------------------------------------|-------------------------------------|
| MOE Licensee         | Corporation application                                                                           |                                     |
|                      | Corporation Application: Medical LLC                                                              |                                     |
| le                   | Application ID: 81                                                                                |                                     |
| nsee Dashboard       | Submit Date: 09/28/2024                                                                           |                                     |
| anding Page          | Paid: No                                                                                          |                                     |
| ervisor Landing Page | ABC Medical of SD                                                                                 |                                     |
| d Member Landing     | Julia Lorraine Anthony<br>2356 islander Way<br>Bldg C - Suite 107<br>sioux falls, SD 50751<br>USA |                                     |
|                      | Uploaded documents:                                                                               |                                     |
|                      | Copy of Certificate obtained from Secretary of St                                                 | ate: 🖻 SDBMOE Corp State Letter.pdf |
|                      | Article of Incorporation or Organization and Bylav                                                | vs: ₪ SDBMOE Corp ByLaws.pdf        |

## 10 Click "CLOSE" to exit.

| ocuments:                                              |                                  |  |
|--------------------------------------------------------|----------------------------------|--|
| ficate obtained from Secretary of State: 🗈 SDBMOE Corp | o State Letter.pdf               |  |
| prporation or Organization and Bylaws: 🗈 SDBMOE Corp   | ByLaws.pdf                       |  |
| ager information:                                      |                                  |  |
| er name: Patti Lynn LakeNology                         |                                  |  |
| rr: 6052017523                                         |                                  |  |
| s: patti.barney@lakenology.com                         |                                  |  |
| rs                                                     |                                  |  |
|                                                        | Email                            |  |
| Parker                                                 | ReneeCParker@lakenology-test.com |  |
|                                                        | PRINT                            |  |
|                                                        | Muropowsie                       |  |
|                                                        |                                  |  |